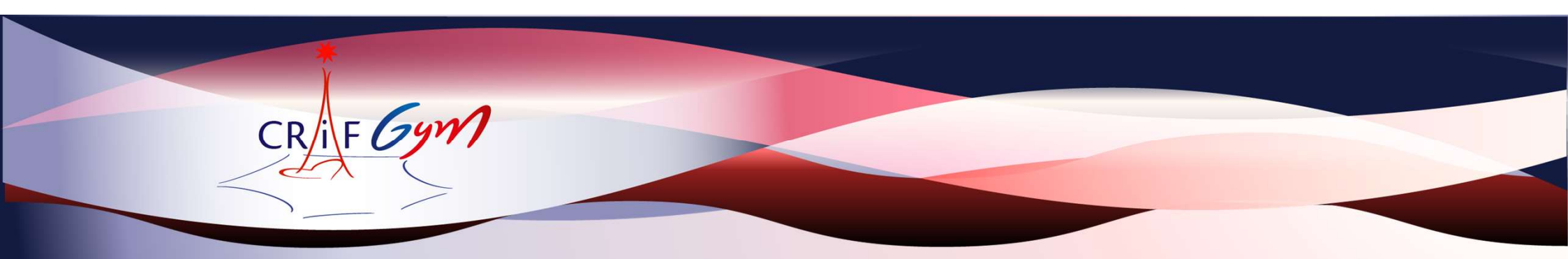

# Tutoriel OrdoJuge Clubs GAF

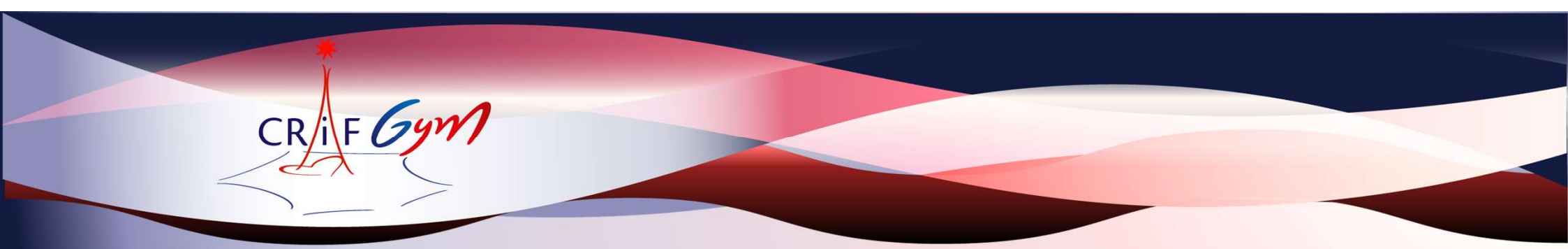

### Ce tutoriel est mis en place pour vous aider à engager vos juges sur les compétitions organisées sur l'IDF

#### Merci de respecter la procédure

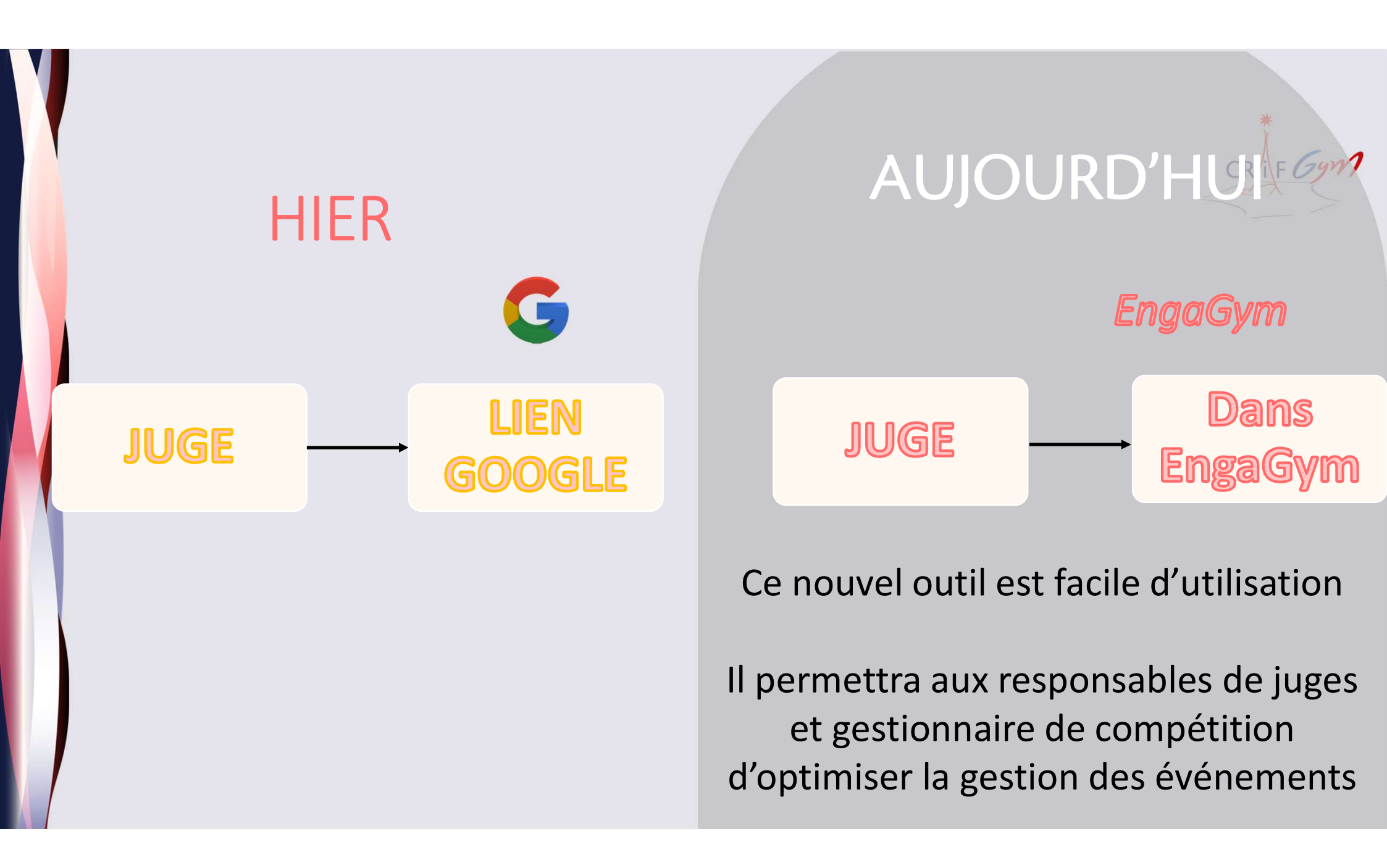

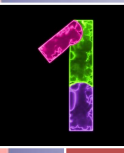

Demandes

- organigramme des juges diffusé dans les dossiers de compétitions
- Identifier les catégories
- Identifier pour chaque juge demandé le niveau requis et <u>le respecter</u>
- Identifier les jours, horaires, plateau où votre/vos juges officieront

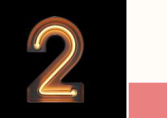

- Se connecter dans Engagym
- Engagement • Choisissez l'évènement concerné
  - Cliquer dans la colonne juge

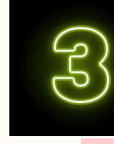

Sélection

• Sélectionner les juges nominativement (qui sont à gauche) et les déposer à droite

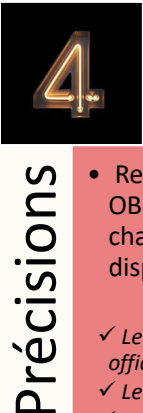

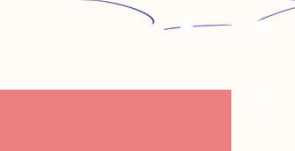

CR/F Gyw

- Renseigner OBLIGATOIREMENT pour chaque juge la disponibilité partielle : ✓ Le jour pour lequel le juge officie
  - ✓ Le plateau concerné
  - ✓ L'Heure de réunion de juge

## ETAPES

• Détails de chaque étape ci-après

Etape 1

Prendre connaissance de l'organigramme des juges diffusé dans les dossiers de compétitions Identifier les catégories pour lesquelles le/la responsable des juges vous demande un juge Identifier pour chaque juge demandé le niveau requis et <u>le respecter</u> Identifier les jours, horaires, plateau où votre/vos juges officieront

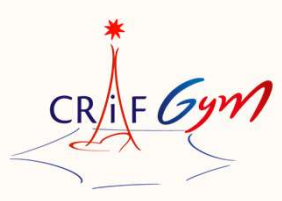

| onnice negional | Nom de l'événement : Championnat Interdépartemental Equipes – Secteur |
|-----------------|-----------------------------------------------------------------------|
| lle-de-France   | 2                                                                     |
|                 | Catégories : Fédéral A / Trophée Régional 1                           |
|                 | Date : 18-19/03/2023                                                  |
|                 | Lieu : Montigny-le-Bretonneux                                         |
|                 | Responsable des juges : Sophie Bignon / Julie Mougin                  |
|                 | jugesgaf.interdep2@gmail.com                                          |

Organigramme des Juges

Date limite fixée 12/03/2023 Lien : https://forms.gle/A2h52LbCbU6akRrT6

#### Samedi 18 mars

GIANCAISE

Plateau A : Trophée Régional 1 9-10-11 ans / 10 ans et + Réunion de juges à : 8h00 – Palmarès : 20h10

|                | 0        |                     |            |                 |
|----------------|----------|---------------------|------------|-----------------|
| Niveau de juge | Saut     | Barres              | Poutre     | Sol             |
| D1/E1 (N1 min) | Puteaux  | Le Perreux          | Vincennes  | Le Chesnay      |
| D2/E2 (N1 min) | Créteil  | L'Ancienne de Paris | Villepreux | Antony          |
| E3 (N1 min)    | EA Paris | Clichy              | Suresnes   | Kremlin-Bicêtre |

Plateau B : Trophée Régional 1 10-13 ans / 10-15 ans Réunion de juges à : 11h30 – Palmarès : 20h10

| Niveau de juge | Saut        | Barres              | Poutre     | Sol              |
|----------------|-------------|---------------------|------------|------------------|
| D1/E1 (N1 min) | St Maur VGA | GP15                | Le Chesnay | Nanterre         |
| D2/E2 (N1 min) | Vincennes   | Carrières ss Poissy | Courbevoie | Nogent sur Marne |
| E3 (N1 min)    | Viroflay    | Malakoff            | Bagneux    | Montigny le Bx   |

#### Dimanche 19 mars

Plateau A : Fédéral A 10-13 ans, 12-15 ans, 14 ans et + Réunion de juges à : 8h00 - Palmarès : 17h00

| Niveau de juge | Saut           | Barres             | Poutre              | Sol      |
|----------------|----------------|--------------------|---------------------|----------|
| D1/E1 (N1 min) | GP15           | Versailles         | La Garenne Colombes | Créteil  |
| D2/E2 (N1 min) | Montigny le Bx | Rueil-Malmaison    | Bagneux             | EA Paris |
| E3 (N1 min)    | Clamart        | Le Plessis-Trévise | Puteaux             | Viroflay |

Plateau B : Fédéral A 10-11 ans / 10 ans et +

commandations

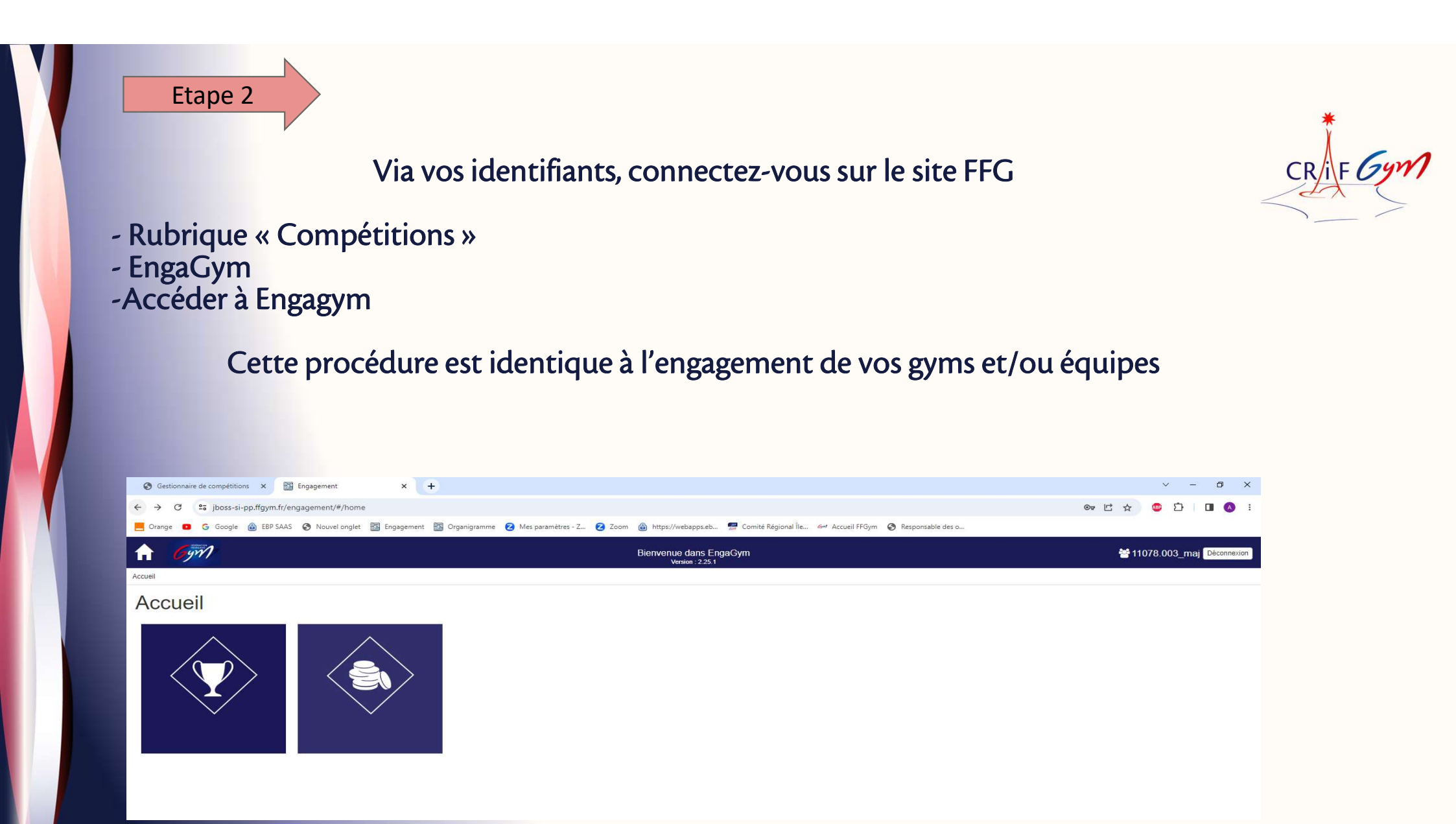

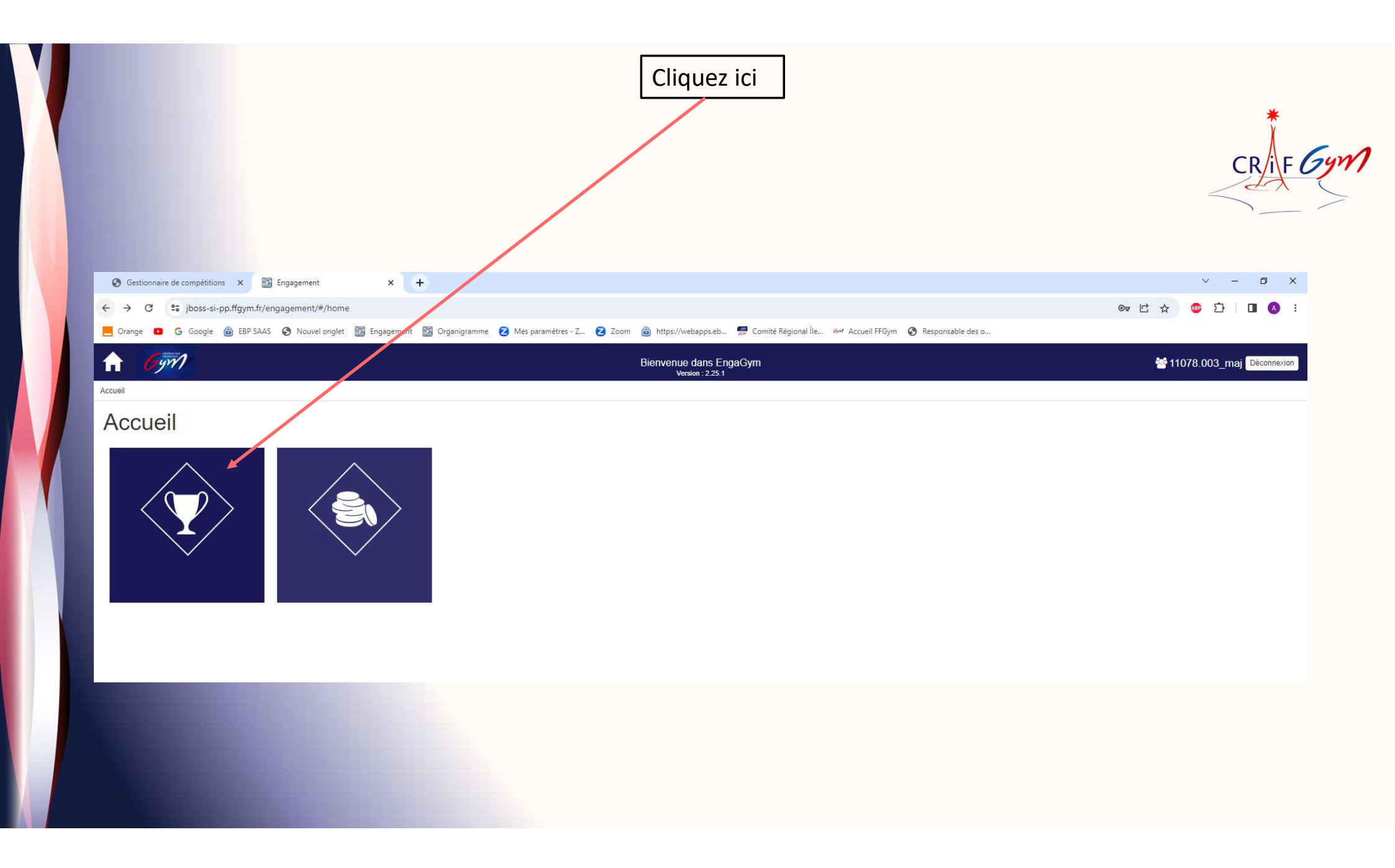

| 67 EngaGym                                                                                                    | × 🔛 Engagement × +                                                                                                    |                                                      |                                                                                                    |                                                                                                    |                          |                                                                                                    |                                                                                                    | ×                                                                                                    | - 0           |
|----------------------------------------------------------------------------------------------------|----------------------------------------------------------------------------------------------------|------------------------------------------------------|----------------------------------------------------------------------------------------------------|----------------------------------------------------------------------------------------------------|--------------------------|----------------------------------------------------------------------------------------------------|----------------------------------------------------------------------------------------------------|----------------------------------------------------------------------------------------------------|---------------|
| + → C ºa jboss                                                                                                    | s-si.ffgym.fr/engagement/#/listEvenement                                                                                                    |                                                      |                                                                                                    |                                                                                                    |                          |                                                                                                    |                                                                                                    | 년 ☆ 💩 🛙                                                                                                    | 3   01 (4     |
| 🔄 Orange 📧 G Goog                                                                                                    | gle 🍙 EBP SAAS 🔇 Nouvel onglet 📓 Engagement 📓 (                                                                                                    | Organigramme 💈 M                                     | les paramètres - Z 💈 Zoom   htt                                                                                                    | tps://webapps.eb 👷 Comité Régi                                                                                                    | ional Île 677 Accueil Fl | Gym 🔇 Responsab                                                                                                    | le des o                                                                                                    |                                                                                                    |               |
| n 🐥 Gym                                                                                                    |                                                                                                    |                                                      | Bienve                                                                                                    | enue dans EngaGym                                                                                                    |                          |                                                                                                    |                                                                                                    | 🐸 Alai                                                                                                    | nH Déconnexic |
| ccueil > Évènements                                                                                                    |                                                                                                    |                                                      |                                                                                                    |                                                                                                    |                          |                                                                                                    |                                                                                                    |                                                                                                    |               |
| Évènements                                                                                                    |                                                                                                    |                                                      |                                                                                                    |                                                                                                    |                          |                                                                                                    |                                                                                                    |                                                                                                    |               |
| Critères de sélecti                                                                                                    | ion                                                                                                    |                                                      |                                                                                                    |                                                                                                    | $\mathbf{N}$             |                                                                                                    |                                                                                                    |                                                                                                    |               |
| Recherche                                                                                                    |                                                                                                    | Disc                                                 | sipline                                                                                                    | Saison                                                                                                    |                          | Niveau du Ges                                                                                                    | tionnaire                                                                                                    | Gestionnaire                                                                                                    |               |
| Nom de l'évènement                                                                                                    |                                                                                                    | Q -                                                  |                                                                                                    | <ul><li>✓ 2023</li></ul>                                                                                                    |                          | Région                                                                                                    |                                                                                                    | 11 - ILE-DE-FRANCE                                                                                                    |               |
|                                                                                                    |                                                                                                    |                                                      |                                                                                                    |                                                                                                    |                          |                                                                                                    |                                                                                                    | A IOITER I                                                                                                    | N ÉVÊNEMENT   |
|                                                                                                    |                                                                                                    |                                                      |                                                                                                    | - ANY - SA                                                                                                    |                          |                                                                                                    | 27<br>10                                                                                                    | • AJOUTER U                                                                                                    | N ÉVÈNEMENT   |
| Date ▼                                                                                                    | Libellé                                                                                                    |                                                      | Lieu                                                                                                    | Niveau                                                                                                    | Prév.                    | tom. Qu                                                                                                    | al. Juge                                                                                                    |                                                                                                    | N ÉVÈNEMENT   |
| Date ▼<br>11/06/2023 - 11/06/2023                                                                                                    | Lībellė<br>TR - FINALE REGIONALE                                                                                                    |                                                      | Lieu<br>COURBEVOIE                                                                                                    | Niveau<br>Région                                                                                                    | Prév.                    | Hom. Qu                                                                                                    | al. Juge                                                                                                    | Q â D                                                                                                    | N ÉVÈNEMENT   |
| Date ▼<br>11/06/2023 - 11/06/2023<br>10/06/2023 - 11/06/2023                                                                                                    | Libellé<br>TR - FINALE REGIONALE<br>GAM - Challenge Régional "FEDERAL B" et Région èquipe "PERFOR                                                                                                    | RMANCE REGIONALE"                                    | Lieu<br>COURBEVOIE<br>VERT-SAINT-DENIS                                                                                                    | Niveau<br>Région<br>Région                                                                                                    | Prév.                    | tom. Qu                                                                                                    | ıl. Juge<br>↓ ☆                                                                                                    | C AJOUTER U<br>Q m D N<br>Q m D N                                                                                                    | N ËVËNEMENT   |
| Date ▼<br>11/06/2023 - 11/06/2023<br>10/06/2023 - 11/06/2023<br>10/06/2023 - 11/06/2023                                                                                                    | Libellé<br>TR - FINALE REGIONALE<br>GAM - Challenge Régional "FEDERAL B" et Région èquipe "PERFOR<br>GAF : CHPT REG IDF / PER REG et FED A / EQUIPES                                                                                                    | RMANCE REGIONALE"                                    | Lieu       COURBEVOIE       '       VERT-SAINT-DENIS       SAVIGNY LE TEMPLE                                                                                                    | Niveau<br>Région<br>Région<br>Région                                                                                                    | Prév.                    | lom. Qu<br>, 2<br>, 2<br>, 2<br>, 2<br>, 2<br>, 2<br>, 2<br>, 2                                                                                                    | al. Juge                                                                                                    | Q<                                                                                                    | N ÉVÊNEMENT   |
| Date ▼           11/06/2023 - 11/06/2023           10/06/2023 - 11/06/2023           10/06/2023 - 11/06/2023           04/06/2023 - 04/06/2023                                                                                                    | L <b>Ibellé</b><br>TR - FINALE REGIONALE<br>GAM - Challenge Régional "FEDERAL B" et Région èquipe "PERFOR<br>GAF : CHPT REG IDF / PER REG et FED A / EQUIPES<br>GR / COUPES FORMATIONS 3-4 / SECTEUR 2 - ETAPE 2                                                                                                    | RMANCE REGIONALE"                                    | Lieu       COURBEVOIE       VERT-SAINT-DENIS       SAVIGNY LE TEMPLE       TAVERNY                                                                                                    | Niveau<br>Région<br>Région<br>Région<br>Région                                                                                                    | Prév.<br>                | Iom.         Qu           *         7           *         7           *         7           *         7           *         7           *         7           *         7           *         7           *         7                                                                                                    | al. Juge                                                                                                    | Q       m       D       m         Q       m       D       m         Q       m       D       m         Q       m       D       m         Q       m       D       m         Q       m       D       m         Q       m       D       m         Q       m       D       m                                                                                                    | N ÉVÈNEMENT   |
| Date ▼           11/06/2023 - 11/06/2023           10/06/2023 - 11/06/2023           10/06/2023 - 11/06/2023           04/06/2023 - 04/06/2023           04/06/2023 - 04/06/2023                                                                                                    | Libellé<br>TR - FINALE REGIONALE<br>GAM - Challenge Régional "FEDERAL B" et Région èquipe "PERFOR<br>GAF - CHPT REG IDF / PER REG et FED A / EQUIPES<br>GR / COUPES FORMATIONS 3-4 / SECTEUR 2 - ETAPE 2<br>GR / COUPES FORMATIONS 3-4 / SECTEUR 1- ETAPE 2                                                                                                    | RMANCE REGIONALE"                                    | Lieu       COURBEVOIE       VERT-SAINT-DENIS       SAVIGNY LE TEMPLE       TAVERNY       LE PERREUX                                                                                               | Niveau       Région       Région       Région       Région       Région       Région       Région                                                                                                    | Prév.                    | Iom.         Qu                                                                                                    |                                                                                                    |                                                                                                    | N ÉVÈNEMENT   |
| Date ▼           11/06/2023 - 11/06/2023           10/06/2023 - 11/06/2023           10/06/2023 - 11/06/2023           04/06/2023 - 04/06/2023           04/06/2023 - 04/06/2023           03/06/2023 - 04/06/2023                                                                                                    | LIBEILE<br>LIBEILE<br>TR - FINALE REGIONALE<br>GAM - Challenge Régional "FEDERAL B" et Région èquipe "PERFOR<br>GAF : CHPT REG IDF / PER REG et FED A / EQUIPES<br>GR / COUPES FORMATIONS 3-4 / SECTEUR 2 - ETAPE 2<br>GR / COUPES FORMATIONS 3-4 / SECTEUR 1 - ETAPE 2<br>GAF : FINALE INTERDEPT S2 75/78/95/94 / FEDERAL B / EQUIPES                                                                                                    | RMANCE REGIONALE"                                    | Lieu       COURBEVOIE       vert-saint-denis       savigny le temple       taverny       Le perreux       villecresnes                                                                            | Niveau       Région       Région       Région       Région       Région       Région       Région       Région                                                                                                    | Prév.                    | Iom.         Qui           Image: Constraint of the second second seco | al. Juge                                                                                                    |                                                                                                    | N ÉVÈNEMENT   |
| Date ▼           11/06/2023 - 11/06/2023           10/06/2023 - 11/06/2023           10/06/2023 - 11/06/2023           04/06/2023 - 04/06/2023           04/06/2023 - 04/06/2023           03/06/2023 - 04/06/2023           03/06/2023 - 04/06/2023                                                                                                    | LIBEILE<br>LIBEILE<br>LIB | RMANCE REGIONALE"                                    | Lieu       COURBEVOIE       VERT-SAINT-DENIS       SAVIGNY LE TEMPLE       TAVERNY       LE PERREUX       VILLECRESNES       COURCOURONNES                                                        | Niveau       Région       Région       Région       Région       Région       Région       Région       Région       Région                                                                                                    | Prév.                    | Iom.         Qui           Image: Comparison of the second second seco |                                                                                                    | Q       IIII       IIIII       IIIIIIIIIIIIIIIIIIIIIIIIIIIIIIIIIIII                                                                                                    | N ÉVÈNEMENT   |
| Date ▼         11/06/2023 - 11/06/2023         10/06/2023 - 11/06/2023         10/06/2023 - 11/06/2023         04/06/2023 - 04/06/2023         04/06/2023 - 04/06/2023         03/06/2023 - 04/06/2023         03/06/2023 - 04/06/2023         03/06/2023 - 04/06/2023         03/06/2023 - 04/06/2023                                                                                                    | LIBEILE<br>LIBEILE<br>LIB | PRMANCE REGIONALE"<br>S<br>S                         | Lieu       COURBEVOIE       VERT-SAINT-DENIS       SAVIGNY LE TEMPLE       TAVERNY       LE PERREUX       VILLECRESNES       COURCOURONNES       BURES SUR YVETTE                                 | Niveau       Région       Région       Région       Région       Région       Région       Région       Région       Région       Région                                                                                            | Prév.                    | Iom.         Qui           Image: Comparison of the second second seco |                                                                                                    | Q       III       III       III       IIII       IIII       IIIII       IIIIIIIIIIIIIIIIIIIIIIIIIIIIIIIIIIII                                                                                                    | N ÉVÈNEMENT   |
| Date ▼         11/06/2023 - 11/06/2023         10/06/2023 - 11/06/2023         10/06/2023 - 11/06/2023         04/06/2023 - 04/06/2023         04/06/2023 - 04/06/2023         03/06/2023 - 04/06/2023         03/06/2023 - 04/06/2023         03/06/2023 - 04/06/2023         03/06/2023 - 04/06/2023         03/06/2023 - 04/06/2023         03/06/2023 - 04/06/2023         03/06/2023 - 04/06/2023         03/06/2023 - 04/06/2023         03/06/2023 - 04/06/2023 | LIBEILÉ<br>LIBEILÉ<br>TR - FINALE REGIONALE<br>GAM - Challenge Régional "FEDERAL B" et Région èquipe "PERFOR<br>GAF : CHPT REG IDF / PER REG et FED A / EQUIPES<br>GR / COUPES FORMATIONS 3-4 / SECTEUR 2 - ETAPE 2<br>GR / COUPES FORMATIONS 3-4 / SECTEUR 1 - ETAPE 2<br>GAF : FINALE INTERDEPT S2 75/78/95/94 / FEDERAL B / EQUIPES<br>GAF : FINALE INTERDEPT S1 77/91/93/95 / FEDERAL B / EQUIPES<br>GAF : CHPT INTERDEPT - S2 (75/78/92/94) / FED A, TR 1 et 2 / EQ<br>GAF : CHPT INTERDEPT - S1 (77/91/93/95) / FED A, TR 1 et 2 / EQ                                                                                                    | RMANCE REGIONALE"<br>S<br>S<br>S<br>DUIPES<br>DUIPES | Lieu       COURBEVOIE       VERT-SAINT-DENIS       SAVIGNY LE TEMPLE       TAVERNY       LE PERREUX       VILLECRESNES       COURCOURONNES       BURES SUR YVETTE       VILLEPARISIS              | Niveau       Région       Région       Région       Région       Région       Région       Région       Région       Région       Région       Région       Région       Région       Région       Région       Région              | Prév.                    | Om.         Qui           Image: Comparison of the second second secon | Juge       Image: State State Sta | Q       m       Q       m       M       M | N ÉVÈNEMENT   |
| Date ▼         11/06/2023 - 11/06/2023         10/06/2023 - 11/06/2023         10/06/2023 - 11/06/2023         01/06/2023 - 04/06/2023         03/06/2023 - 04/06/2023         03/06/2023 - 04/06/2023         03/06/2023 - 04/06/2023         27/05/2023 - 28/05/2023         27/05/2023 - 28/05/2023         03/06/2023 - 04/06/2023                                                                                                    | LIBEILÉ<br>LIBEILÉ<br>TR - FINALE REGIONALE<br>GAM - Challenge Régional "FEDERAL B" et Région équipe "PERFOR<br>GAF : CHPT REG IDF / PER REG et FED A / EQUIPES<br>GR / COUPES FORMATIONS 3-4 / SECTEUR 2 - ETAPE 2<br>GR / COUPES FORMATIONS 3-4 / SECTEUR 1 - ETAPE 2<br>GAF : FINALE INTERDEPT S2 75/78/95/94 / FEDERAL B / EQUIPES<br>GAF : CHPT INTERDEPT S1 77/91/93/95 / FED EA, TR 1 et 2 / EQ<br>GAF : CHPT INTERDEPT - S1 (77/91/93/95) / FED A, TR 1 et 2 / EQ<br>PK - CIRCUIT NATIONAL - ETAPE NORMANDIE                                                                                                    | RMANCE REGIONALE"                                    | Lieu       COURBEVOIE       VERT-SAINT-DENIS       SAVIGNY LE TEMPLE       TAVERNY       LE PERREUX       VILLECRESNES       COURCOURONNES       BURES SUR YVETTE       VILLEPARISIS       OISSEL | Niveau       Région       Région       Région       Région       Région       Région       Région       Région       Région       Région       Région       Région       Région       Région       Région       Région       Région | Prév.                    | Om.         Qui           Image: Common common co | Juge       Image: State State Sta | Q       m       Q       m       M       M | N ÉVÈNEMENT   |

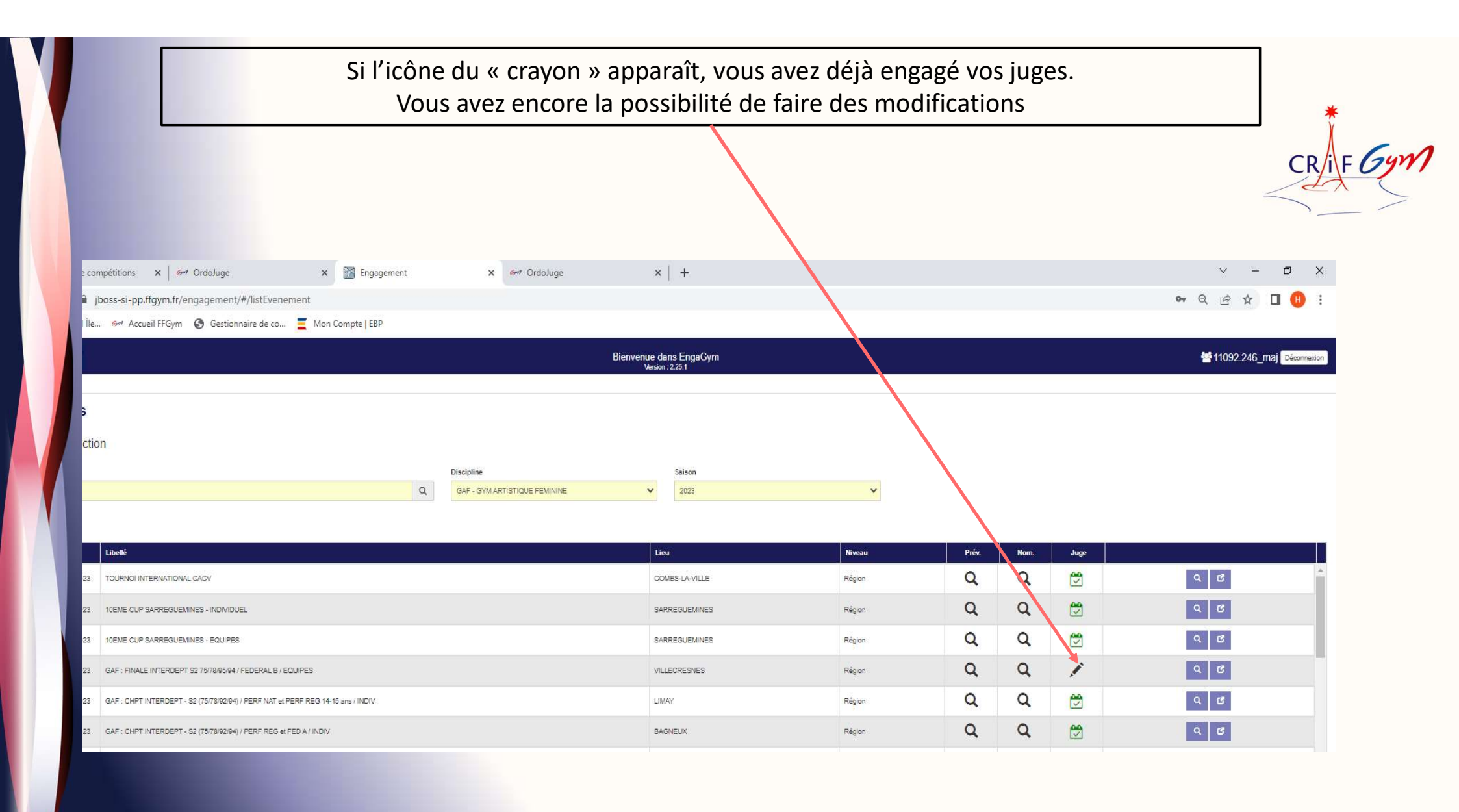

Si cette icône apparaît, la date limite d'engagement de vos juges est dépassée VOUS NE POURREZ PLUS LES ENGAGER !!!!

|                            | Vous devre                                                   | VOUS NE POURREZ<br>2 malgré tout prése | PLUS LES ENGAG                      | ER !!!!<br>ur de l'évéi | neme  | ent  |      | CRIF Gym      |
|----------------------------|--------------------------------------------------------------|----------------------------------------|-------------------------------------|-------------------------|-------|------|------|---------------|
| A 6911                     | 1                                                            | Bienven                                | ue dans EnnaGym<br>Version : 2.23.0 |                         |       |      |      | 11075.004_maj |
| Accueil > Évènements       |                                                              |                                        |                                     |                         |       |      |      |               |
| Évènement                  | ts                                                           |                                        |                                     |                         |       |      |      |               |
| Critères de sél            | ection                                                       |                                        |                                     |                         |       |      |      |               |
| Recherche                  |                                                              | Discipline                             | Saison                              |                         |       |      |      |               |
| Nom de l'évènement         | a                                                            | GAF - GYM ARTISTIQUE FEMININE          | ▶ 2023                              | ~                       |       |      |      |               |
| Rés <mark>u</mark> ltats   |                                                              |                                        |                                     | $\mathbf{X}$            |       |      |      |               |
| Date 🔻                     | Lībellé                                                      |                                        | Lieu                                | Niveau                  | Prév. | Nom. | Juge |               |
| 05/07/2023 -<br>05/07/2023 | DETECT GAF CD 38                                             |                                        | GIERES                              | Fédéral                 | Q     | Q    |      | ٩ ٢           |
| 05/07/2023 -<br>05/07/2023 | DETECT GAF CD 42                                             |                                        | ST CHAMOND                          | Fédéral                 | a     | Q    |      | Q 0           |
| 01/07/2023 -<br>01/07/2023 | WAG U15 - FRA/GBR/GER/SUI                                    |                                        | EPERNAY                             | Région                  | 9     | Q    | Q    | Q 🕑 📾         |
| 01/07/2023 -<br>01/07/2023 | 10EME CUP SARREGUEMINES - FINALES                            |                                        | SARREGUEMINES                       | Région                  | Q     | Q    | Q    | Q 0 🖻         |
| 30/06/2023 -<br>01/07/2023 | 10EME CUP SARREGUEMINES - INDIVIDUEL                         |                                        | SARREGUEMINES                       | Région                  | Q     | Q    | Q    | Q (2 )        |
| 30/06/2023 -<br>01/07/2023 | 10EME CUP SARREGUEMINES - EQUIPES                            |                                        | SARREGUEMINES                       | Région                  | Q     | Q    | Q    | Q 🗹 🖂         |
| 23/06/2023 -<br>25/06/2023 | GAM - GAF - CHAMPIONNAT DE FRANCE EQUIPES B - ACCREDITATIONS |                                        | CHALONS-EN-CHAMPAGNE                | Fédéral                 | Q     | Q    | Q    | Q 🗹 📖         |
| 23/06/2023 -<br>25/06/2023 | GAF - CHAMPIONNAT DE FRANCE EQUIPES B                        |                                        | CHALONS-EN-CHAMPAGNE                | Fédéral                 | Q     | Q    | Q    | Q (2 📼        |
| 17/06/2023 -<br>18/06/2023 | GAF FINALE DEPARTEMENTALE / TR1 TR2 et FED B / EQUIPES       |                                        | GYMNASE FALGUIERE                   | Département             | Q     | Q    | Q    | Q (2) 📾       |
| 16/06/2023 -<br>18/06/2023 | GAM - GAF - CHAMPIONNAT DE FRANCE ÉLITE - ACCREDITATION      |                                        | SAINT-BRIEUC                        | Fédéral                 | Q     | Q    | Q    | Q (2) 🖂       |

Si vous n'engagez pas vos juges :

Vous mettez en difficulté le/la responsable des juges

Vous devez malgré tout présenter un juge le jour « J »

Le juge qui officiera le jour « J » ne sera pas référencé dans la base ScoreGym

Son jugement ne sera pas référencé dans son e.carnet (Dématérialisation du livret de juge)

Dans certains cas, pour accéder au niveau supérieur de jugement, le juge doit justifier de « X » jugements les saisons précédentes.

*Si aucune trace de jugement n'apparaît dans son e.carnet, cette personne ne pourra pas accéder au niveau supérieur* 

| Etape 3                                                      |                                              |                    |                                                                      |               |
|--------------------------------------------------------------|----------------------------------------------|--------------------|----------------------------------------------------------------------|---------------|
| Les juges (licencié                                          | Après avoir cliqu<br>s, recyclés) appa       | ié sur<br>raissei  | l'enveloppe :<br>nt sur la gauche de votre                           | écran         |
| Gestionnaire de competitions                                 |                                              |                    |                                                                      | )             |
| ← → C S; jboss-si-pp.ffgym.fr/engagement/#/manageJuges/14851 | 🕅 Ornaninramme 🖓 Mes naramètres - 7 👂 Zonm 🔗 | https://webapps.eb | 🗖 Comité Régional lie 🛛 🛷 éccueil EFGum 🙆 Resonnsable des o          | ◎ 년 ☆ ◎ ጏ ■ 🔕 |
|                                                              |                                              | Interst/websphaces | ger conince neglonial neur. Ser Account right 😈 nesponsable des our. |               |
| Discipline                                                   |                                              |                    |                                                                      |               |
| GAF - GYM ARTISTIQUE FEMININE                                | ~                                            |                    |                                                                      |               |
| INFORMATION S                                                |                                              |                    |                                                                      |               |
|                                                              |                                              |                    |                                                                      |               |
| Prévisionnel Nominatif                                       |                                              |                    |                                                                      |               |
| SELECTION DES JUGES                                          |                                              |                    | _                                                                    |               |
| Recherche Rech. juge                                         | Niveau juge TOUS 🗸                           |                    | AUTRE CLUB                                                           |               |
| Liste des Juges                                              |                                              |                    | Liste des Juges engagés                                              |               |
| BERTET Chloé- N1                                             |                                              |                    |                                                                      |               |
| BEZARD SHARLENE- N1                                          |                                              |                    |                                                                      |               |
| JOUVE Clara- N1                                              |                                              |                    |                                                                      |               |
| LEFEBURE CAMILLE- N1                                         |                                              | *                  |                                                                      |               |
| NAIBO CLARYSSE- N1                                           |                                              | >                  |                                                                      |               |
| PLESSIER ENOLA- N1                                           |                                              |                    |                                                                      |               |
| SERVOUZE ALEXIA- N1                                          |                                              |                    |                                                                      |               |
| SIDEL JUNETRE- N I                                           |                                              |                    |                                                                      |               |

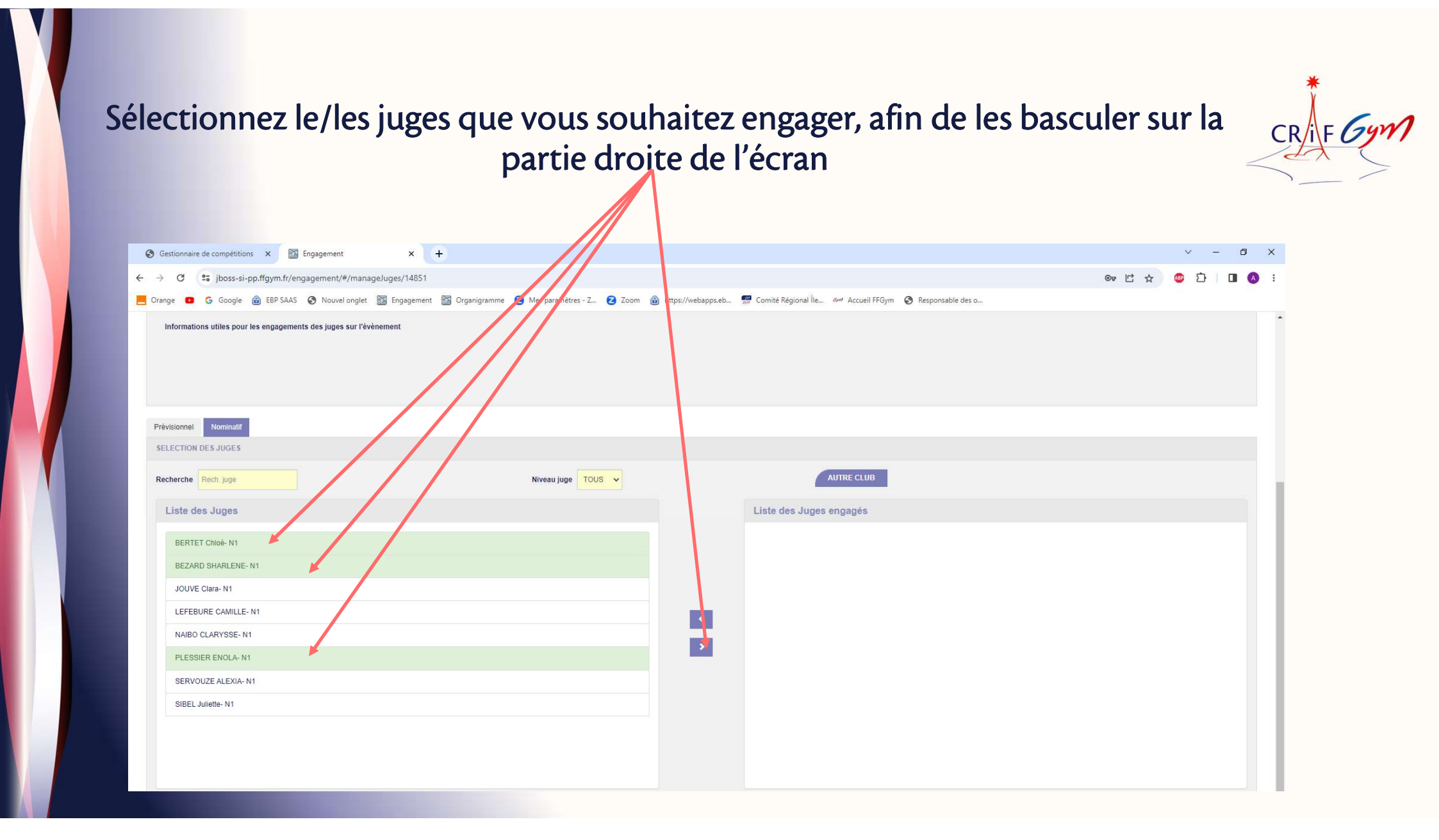

#### Et HOP ! C'est fait !

#### Mais avant de « Valider », suivez bien la procédure de l'étape 4

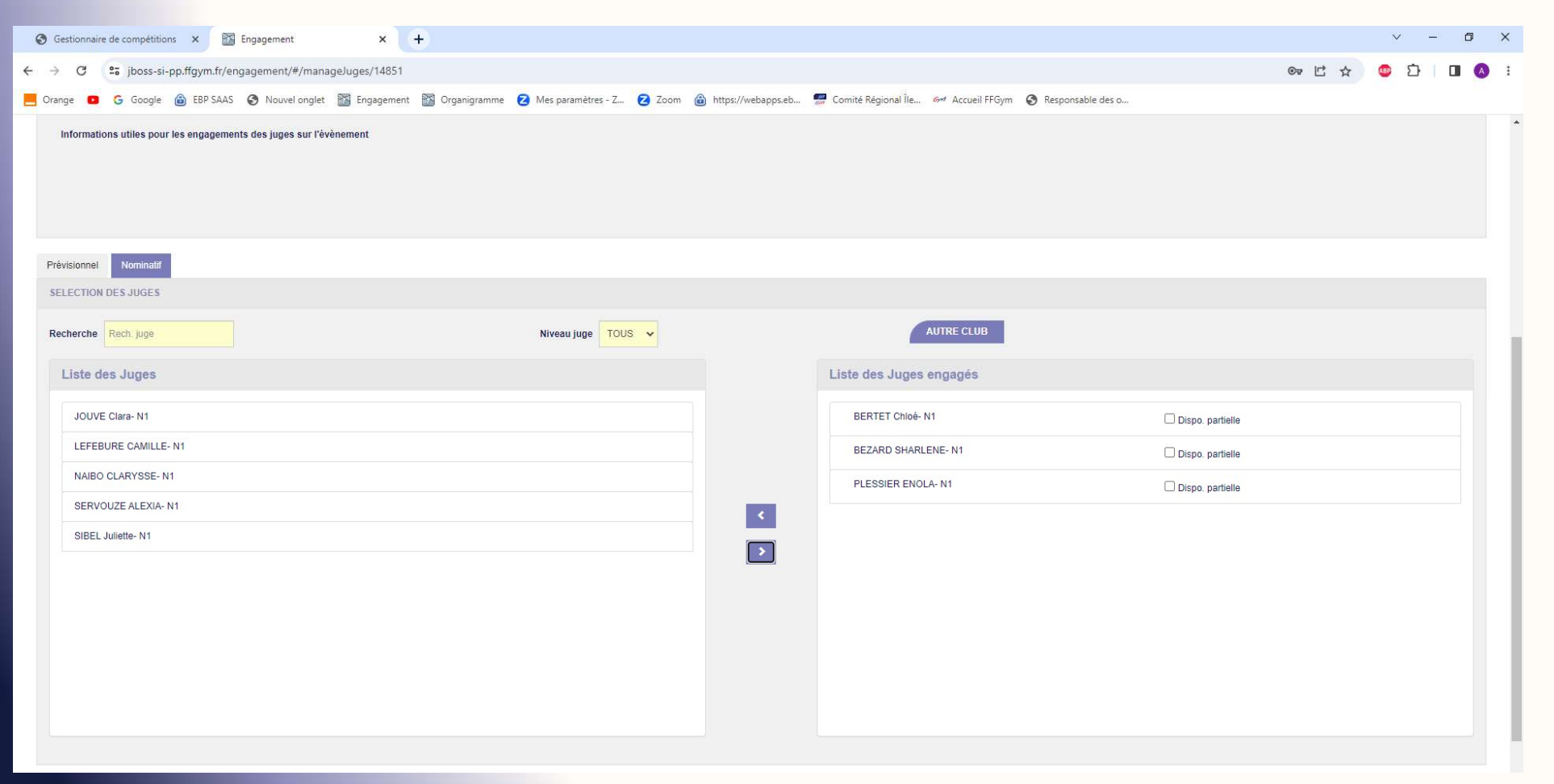

CR/F Gym

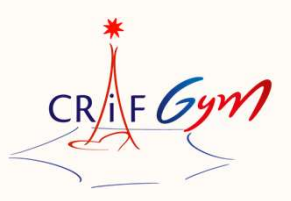

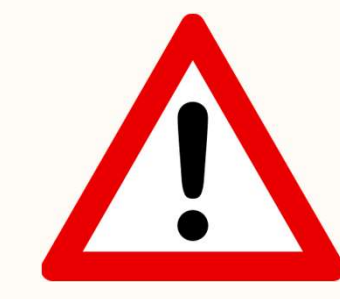

Etape 4

#### Cette étape est très IMPORTANTE !

#### J'attire votre attention sur ce point et vous demande de bien suivre la procédure

#### Pour chaque juge engagé, cliquez sur la case « Dispo partielle »

| Controlling is consistent of a ling spectrum Image provide                                                                                                    | -   |
|----------------------------------------------------------------------------------------------------|-----|
| C C (2) (2) <t< th=""><th>J ×</th></t<>                                                                                                    | J × |
| nge C Googé à 199 SAS À Novelogie E pagegenet E gogangenen à Magearantes - Z è Con è Ingel/Hebspeck. P de Accel Higm à Reportable des s.<br>Internations utiles pour les engagements des juges sur l'Avènement<br>des pour les engagements des juges sur l'Avènement<br>des pour les engagements des juges sur l'Avènement<br>Liste des Juges<br>Liste des Juges angel<br>Liste des Juges angel<br>Liste des Juges angel<br>Sell, Mathe - H<br>Sell, Mathe - H                                                                                                    | ۰.  |
| Informations stilles pour les engagements des juges sur l'évienment.                                                                                                    |     |
| Nevesionel Konnadt                                                                                                    |     |
| echerche Redr. jupo     Iste des Juges     JOUVE Clare- M1   LEFEBURE CAMILLE- M1   NNBO CLARYSSE- M1   SERVOUZE ALEXA- M1     SEEL Juiede- M1     Dispo partielle     PLESSIER ENOLA- M1     Dispo partielle     Image: Clare- M1     Image: Clare- M1                                                                                                    |     |
| Liste des Juges     JOUVE Clara-N1   LEFEBURE CAMILLE-N1   NABO CLARVSSE-N1   SERVOUZE ALEXIA-N1   BIBEL Juliette-N1     Image: Clara Strain Clara Strain | 11  |
| JOUVE Clara- N1   LEFEBURE CAMILLE- N1   Naibo CLARYSSE- N1   SERVOUZE ALEXIA- N1   SIBEL Juliette- N1   Dispo. partielle   PLESSIER ENOLA- N1   Dispo. partielle                                                                                                    |     |
| LEFEBURE CAMILLE- N1       BEZARD SHARLENE- N1       Dispo. partielle         SIBEL Juliette- N1       Dispo. partielle                                                                                                    |     |
| NAIBO CLARYSSE-N1       SERVOUZE ALEXIA-N1       SIBEL Juliëtte-N1                                                                                                    |     |
| SIBEL Juliette- N1                                                                                                    |     |
| SIBEL Juliette- N1                                                                                                    |     |
|                                                                                                    |     |
|                                                                                                    |     |
|                                                                                                    |     |
|                                                                                                    |     |
|                                                                                                    |     |
|                                                                                                    |     |
|                                                                                                    |     |

CR F Gym

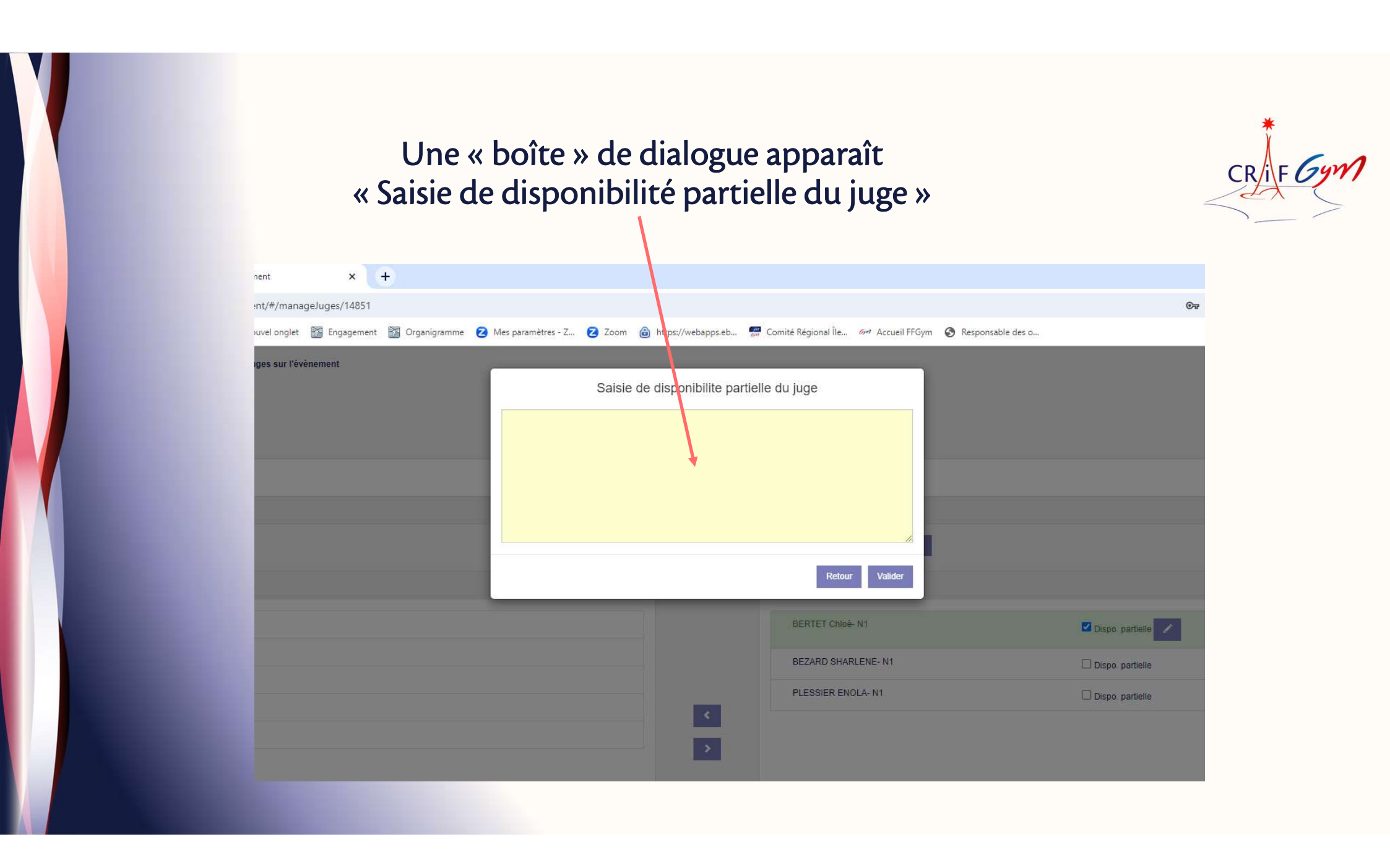

#### Information « Boîte de dialogue »

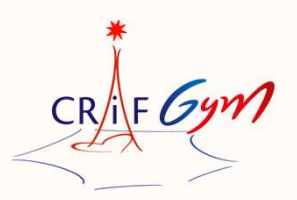

Pour chaque juge engagé vous devez renseigner <u>OBLIGATOIREMENT</u> les points suivants :

- Le jour pour lequel le juge officie
- Le plateau concerné et l'agrès
- L'heure de réunion de juge

Il faut donc faire référence à l'organigramme des juges diffusé dans le dossier compétition

Si un même juge officie sur plusieurs séquences ou plusieurs jours, il faut mentionner dans cette boîte de dialogue toutes les informations

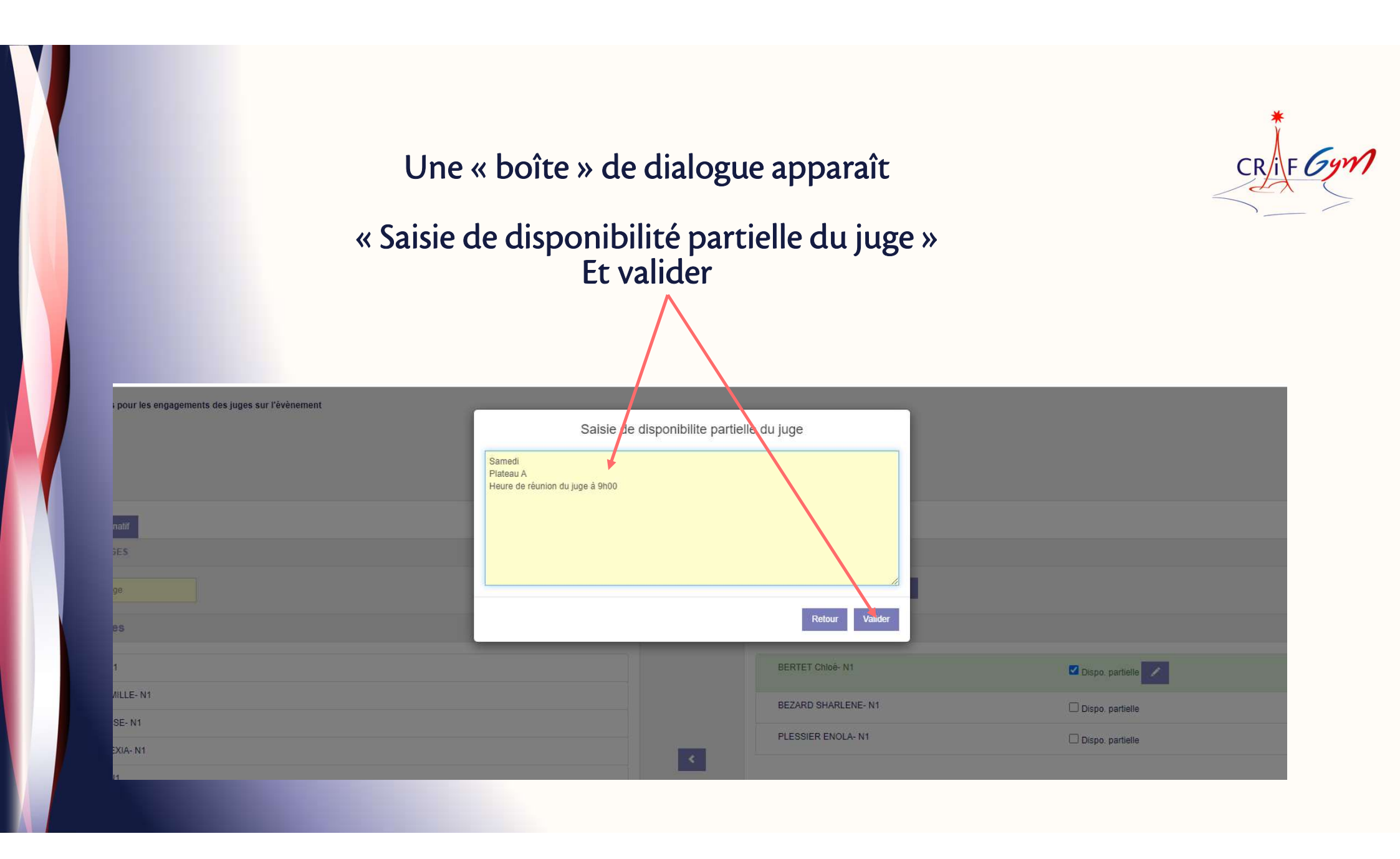

# Exemple d'un juge engagé et qui va officier sur plusieurs séquences et/ou plusieurs jours

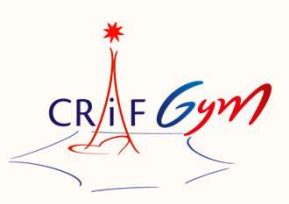

| Informations utiles pour les engagements des juges sur l'évènement | Saisie de di<br>Samedi 27 Mai<br>Plateau A<br>Heure de réunion du juge à 9h00<br>Dimanche 28 Mai | isponibilite partiell | e du juge           |                      |
|--------------------------------------------------------------------|--------------------------------------------------------------------------------------------------|-----------------------|---------------------|----------------------|
| Prévisionnel Nominatif                                             | Plateau B<br>Heure de réunion de juge à 9h00                                                     |                       |                     |                      |
| SELECTION DES JUGES                                                | Dimanche 28 Mai<br>Plateau A<br>Heure de réunion de juge à 14h00                                 |                       | -                   |                      |
| Liste des Juges                                                    |                                                                                                  |                       | Retour Valider      |                      |
| JOUVE Clara- N1                                                    |                                                                                                  |                       | BERTET Chioé- N1    | 🗹 Dispo. partielle 🕢 |
| LEFEBURE CAMILLE- N1                                               |                                                                                                  |                       | BEZARD SHARLENE- N1 | Dispo. partielle     |
| NAIBO CLARYSSE- N1                                                 |                                                                                                  |                       | PLESSIER ENOLA- N1  | Dispo. partielle     |
| SERVOUZE ALEXIA- N1                                                |                                                                                                  | ۲.                    |                     |                      |
| SIBEL Junette- N1                                                  |                                                                                                  | >                     |                     |                      |

#### CRIF Gym Si toutes les cases sont cochées : vous avez tout bon ! Informations utiles pour les engagements des juges sur l'évènement Nominatif Prévisionnel SELECTION DES JUGES Recherche Rech. juge Niveau juge TOUS 🗸 Liste des Juges Liste des Juges engagés JOUVE Clara- N1 BERTET Chloé- N1 🔽 Dispo. partielle 📝 LEFEBURE CAMILLE- N1 BEZARD SHARLENE- N1 ✓ Dispo. partielle 1 NAIBO CLARYSSE- N1 PLESSIER ENOLA- N1 Dispo. partielle SERVOUZE ALEXIA- N1 < SIBEL Juliette- N1 > Si certaines cases ne sont pas cochées.....GAME OVER !

| Informations utiles pour les engagements des juges sur l'évènement |                    |   |                         |                      |
|--------------------------------------------------------------------|--------------------|---|-------------------------|----------------------|
|                                                                    |                    |   |                         |                      |
|                                                                    |                    |   |                         |                      |
| Prévisionnel Nominatif                                             |                    |   |                         |                      |
| SELECTION DES JUGES                                                |                    |   |                         |                      |
| Recherche Rech. juge                                               | Niveau juge TOUS 🗸 |   | AUTRE CLUB              |                      |
| Liste des Juges                                                    |                    |   | Liste des Juges engagés |                      |
| JOUVE Clara- N1                                                    |                    |   | BERTET Chloé- N1        | 🗹 Dispo. partielle   |
| LEFEBURE CAMILLE- N1                                               |                    |   | BEZARD SHARLENE- N1     | 🗹 Dispo. partielle 📝 |
| NAIBO CLARYSSE- N1                                                 |                    |   | PLESSIER ENOLA- N1      | Dispo. partielle     |
| SIBEL Juliette- N1                                                 |                    | < |                         |                      |
|                                                                    |                    | > |                         |                      |

#### Lorsque tout est « OK » n'oubliez pas de cliquer sur « Valider »

|                                                                                                    |                                           |                         | An i               |
|----------------------------------------------------------------------------------------------------|-------------------------------------------|-------------------------|--------------------|
| Liste des Juges                                                                                                    |                                           | Liste des Juges engagés |                    |
| JOUVE Clara- N1                                                                                                    |                                           | BERTET Chloé- N1        | Z Dispo. partielle |
| LEFEBURE CAMILLE- N1                                                                                                    |                                           | BEZARD SHARLENE- N1     | Z Diana partialla  |
| NAIBO CLARYSSE- N1                                                                                                    |                                           |                         | Dispo. paruere     |
| SERVOUZE ALEXIA- N1                                                                                                    | <                                         | PLESSIBE ENOLA- N1      | Dispo. partielle   |
| SIBEL Juliette- N1                                                                                                    | >                                         |                         |                    |
|                                                                                                    |                                           |                         |                    |
| EROGATION                                                                                                    |                                           |                         |                    |
| ous pouvez faire une demande de dérogation d'engagement de juge sur cette discipline. Un email sera envoyé au responsable des juges.                                               |                                           |                         |                    |
| es demandes de dérogation sont possibles dans deux cas :                                                                                                    |                                           |                         |                    |
| Aménagement de la règlementation technique nationale ou régionale ou départementale permettant à un club de ne pas présenter c     Situation exceptionnelle rencontrée par le club | de juge (se référer aux documents de réfé | érence correspondants)  |                    |
| lerci de bien expliquer la demande de dérogation sous forme de commentaire dans l'écran qui s'affiche après le clic sur le bouton « Lance                                          | rr une demande ».                         |                         | Lance, une demande |
|                                                                                                    |                                           |                         |                    |

CRIF Gym

Informations complémentaires

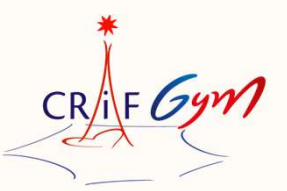

Vous pouvez engager un juge qui n'est pas licencié dans votre association

Ce juge devra être obligatoirement licencié au sein d'un club FFG

Le club d'appartenance recevra une alerte, lui indiquant qu'un juge de son association, officiera pour un autre club

La procédure est simple

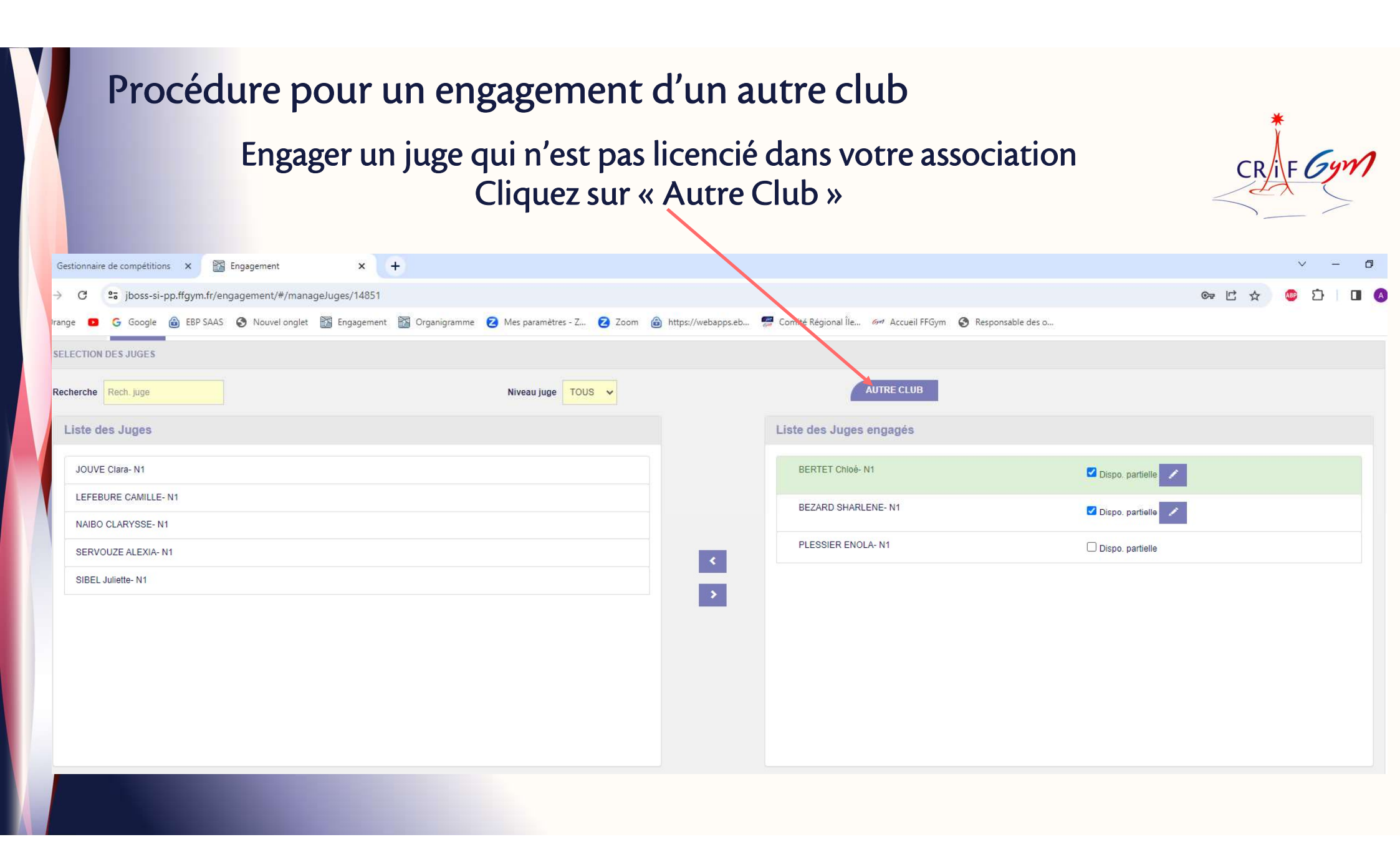

## Procédure pour un engagement d'un autre club

#### Cette boîte de dialogue apparaît

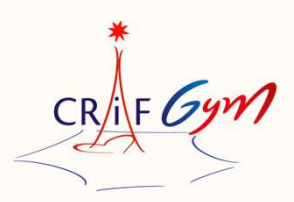

| rche Recht juge     | Engagement d'un juge d'un autre club                                                                                 |                  |
|---------------------|----------------------------------------------------------------------------------------------------|------------------|
|                     | CHOISISSEZ UN CLUB                                                                                                   |                  |
| ne des Juges        | Rechercher club                                                                                                    |                  |
| OUVE Clara- N1      |                                                                                                    | Dispo partielle  |
| EFEBURE CAMILLE- N1 | INFORMATIONS                                                                                                    | Dispo. partielle |
| NABO CLARYSSE N1    | A la validation des engagements des juges, un mail sera envoyé au(x) club(s) des juges non licenciés dans votre club |                  |
| SERVOUZE ALEXIA- N1 |                                                                                                    | Dispo. partielle |
| IBEL Juliette- N1   | LISTE DES JUGES                                                                                                    |                  |
|                     |                                                                                                    |                  |
|                     | Retour Valider                                                                                                    |                  |
|                     |                                                                                                    |                  |
|                     |                                                                                                    |                  |
|                     |                                                                                                    |                  |

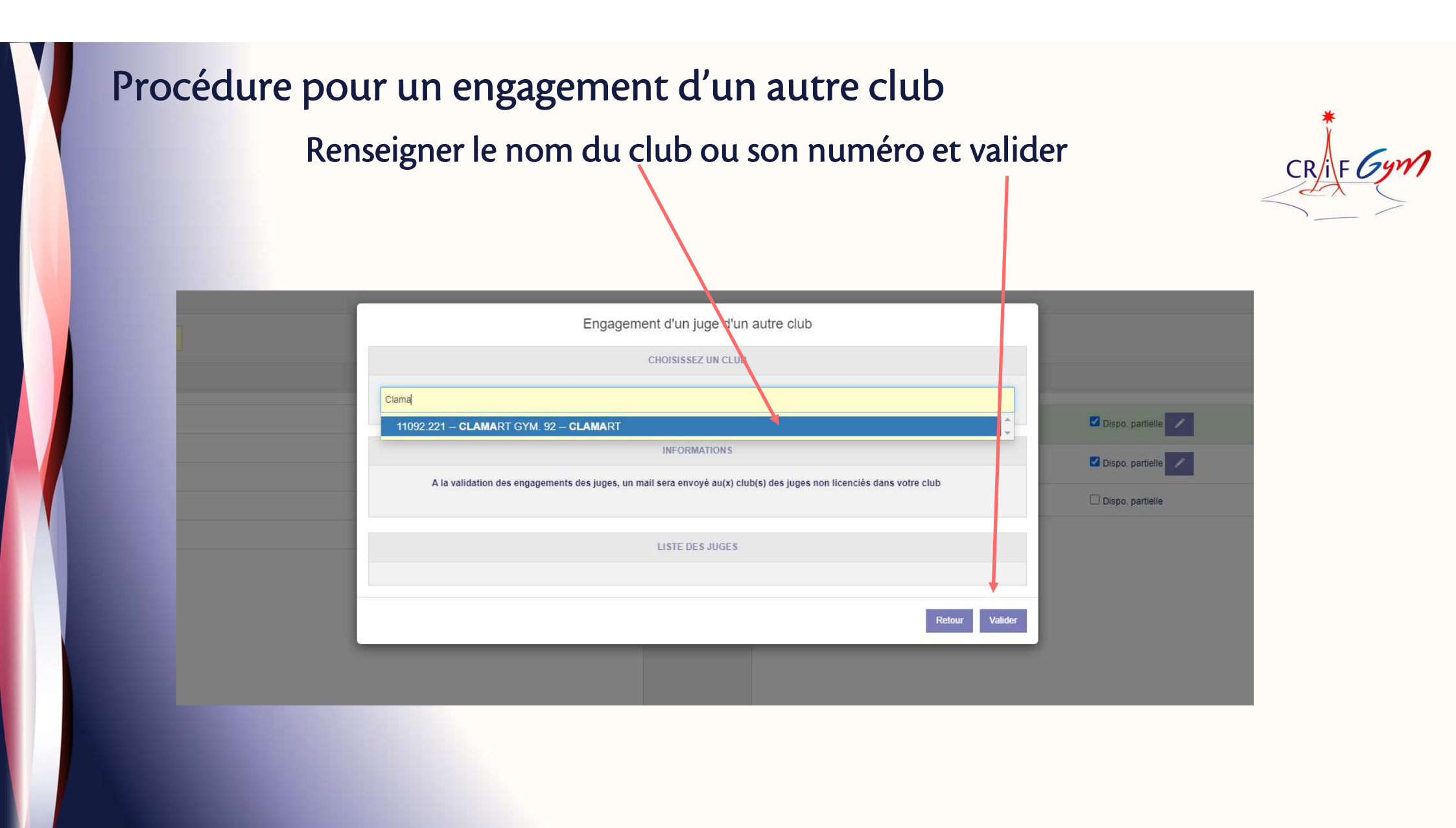

#### Procédure pour un engagement d'un autre club

× +

•ment

#### La liste des juges du club en question apparaît

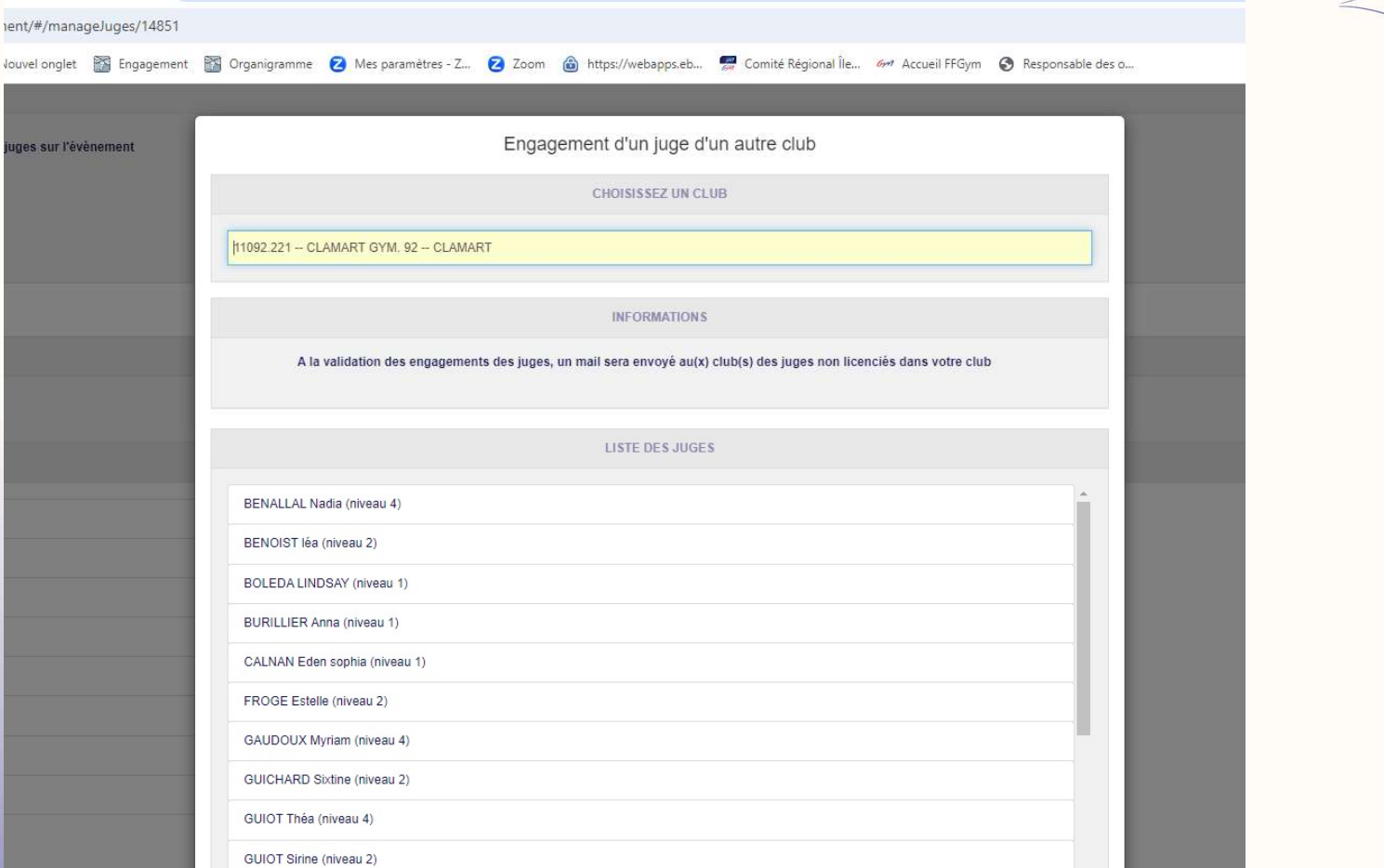

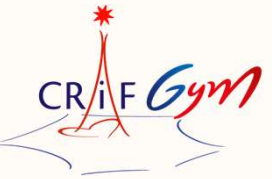

#### Procédure pour un engagement d'un autre club Choisissez le juge concerné et valider

| Er                                     | ıgaçement d'un juge d'un autre club                                             |
|----------------------------------------|---------------------------------------------------------------------------------|
|                                        | CHOISISSEZ UN CLUB                                                              |
| 1092.221 CLAMART GYM, 92 CLAMART       |                                                                                 |
|                                        | INFORMATIONS                                                                    |
| A la validation des engagements des ju | uges, un mail sera envoyé au(x) club(s) des juges non licenciés dans v tre club |
|                                        | LISTE DES JUGES                                                                 |
| BOLEDA LINDSAY (niveau 1)              | *                                                                               |
| BURILLIER Anna (niveau 1)              |                                                                                 |
| CALNAN Eden sophia (niveau 1)          |                                                                                 |
| FROGE Estelle (niveau 2)               |                                                                                 |
| GAUDOUX Myriam (niveau 4)              |                                                                                 |
| GUICHARD Sixtine (niveau 2)            |                                                                                 |
| GUIOT Théa (niveau 4)                  | +                                                                               |
| GUIOT Sirine (niveau 2)                |                                                                                 |
| LALANDE Romane (niveau 2)              |                                                                                 |
| MARQUET Léna (niveau 1)                |                                                                                 |
| MEZIANI Amire (niseau 4)               | · .                                                                             |
|                                        | Dataur Velider                                                                  |

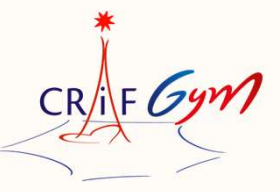

Procédure pour un engagement d'un autre club

CR/iF Gym

Le juge en question apparaitra dans la liste des juges engagés de votre association

**Vous devrez OBLIGATOIREMENT, cocher « dispo partielle », afin de renseigner** 

Le jour Le plateau L'heure de réunion de juge Et valider

Le/la responsable des juges pourra l'identifier, car son nom sera en italique avec un (\*) Son club d'origine sera également identifié

#### Demande de dérogation

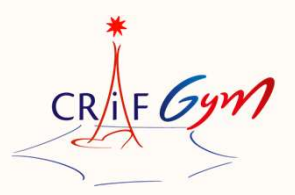

Vous pouvez faire une demande de dérogation d'engagement de juge. Un email sera envoyé au responsable des juges.

Les demandes de dérogation sont possibles dans deux cas :

• Aménagement de la règlementation technique régionale ou départementale permettant à un club de ne pas présenter de juge

(Club nouvellement affilié à la FFG (1<sup>ère</sup> saison) et n'ayant pas encore eu l'occasion de mettre des juges en formation)

 Situation exceptionnelle rencontrée par le club
 Merci de bien expliquer la demande de dérogation sous forme de commentaire dans l'écran qui s'affiche après le clic sur le bouton « Lancer une demande ».

La réglementation régionale précise que tout club ayant des équipes et/ou individuelles en engagées en compétition, est dans l'obligation de présenter un juge Toute absence de juge est sanctionnée

| Heited in York Pyre     Liste des Juges     BERTET Choke M1   BEZARD SHARLENE: N1   JOUVE Chra- N1   LEFEBURE CAMILE: N1   NABIO CLARVSSE: M1   PLESSER ENOLA: M1   SERVOUZE ALEXA- N1   SBEL Julietie- N1     SBEL Julietie- N1                                                                                                    | CRIF 79M           | AITTRE CI UR            |                                           | dérogation                                                                                                    | Demande de d                                                                                                    |
|----------------------------------------------------------------------------------------------------|--------------------|-------------------------|-------------------------------------------|----------------------------------------------------------------------------------------------------|----------------------------------------------------------------------------------------------------|
| BERNE CLOS OUGUS     BERNET Chole- N1     BEZARD SHARLENE- N1     JOUVE Clare- N1     LEFEBURE CAMULE- N1     NABO CLARVSSE- N1     PLESSIER ENOLA- N1     SIBEL Juliette- N1     SIBEL Juliette- N1     SIBEL Juliette- N1     DUT Thé N4     Image: Distribute Camule Camule Ca |                    | Liste des Junes engagés |                                           | Niveau juge                                                                                                    | Liste des Junes                                                                                                    |
| DEROGATION                                                                                                    | Dispo. partielle   | GUIOT Théa- N4          |                                           |                                                                                                    | BERTET Chloé- N1<br>BEZARD SHARLENE- N1<br>JOUVE Clara- N1<br>LEFEBURE CAMILLE- N1<br>NAIBO CLARYSSE- N1<br>PLESSIER ENOLA- N1<br>SERVOUZE ALEXIA- N1<br>SIBEL Juliette- N1                                                                                                    |
| pous pouvez faire une demande de dérogation d'engagement de juge sur cette discipline. Un email sera envoyé au responsable des juges.<br>es demandes de dérogation sont possibles dans deux cas :<br>• Aménagement de la règlementation technique nationale ou régionale ou départementale permettant à un club de ne pas présenter de juge (se référer aux documents de référence correspondants)<br>• Situation exceptionnelle rencontrée par le club<br>erci de bien expliquer la demande de dérogation sous forme de commentaire dans l'écran qui s'affiche après le clic sur le bouton « Lancer une demande ».                                                                                                    | Lance, une demande | ice correspondants)     | éférer aux documents de référen<br>1de ». | tte discipline. Un email sera envoyé au responsable des juges.<br>• ou départementale permettant à un club de ne pas présenter de juge (se réfé<br>ire dans l'écran qui s'affiche après le clic sur le bouton « Lancer une demande | EROGATION<br>Dus pouvez faire une demande de dérogation d'engagement de juge sur cette disc<br>es demandes de dérogation sont possibles dans deux cas :<br>• Aménagement de la règlementation technique nationale ou régionale ou déj<br>• Situation exceptionnelle rencontrée par le club<br>erci de bien expliquer la demande de dérogation sous forme de commentaire dan |

ΠA.

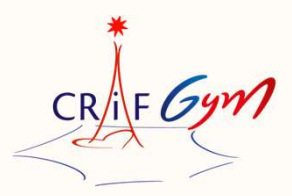

N'hésitez pas à contacter votre département et la région, si vous rencontrez des difficultés et/ou des points de blocage

Il est important que tous les acteurs (clubs, responsables des juges, gestionnaire des compétitions, structures départementales et régionales) respectent cette procédure

Merci de bien respecter les dates limites fixées par la structure organisatrice, pour engager vos juges dans les délais

Sur cette 1<sup>ère</sup> saison, merci d'anticiper ! En évitant de faire les engagements de vos juges au dernier moment

Merci de votre compréhension !

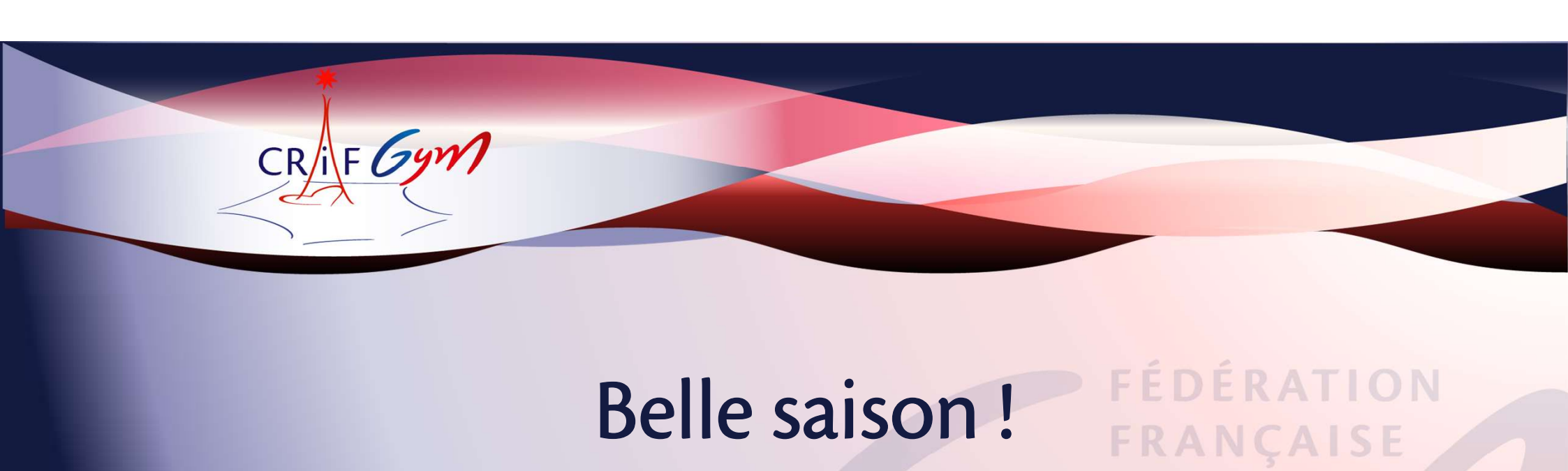

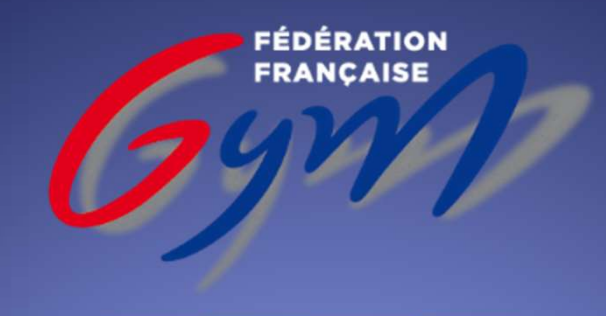

COMITÉ RÉGIONAL ÎLE-DE-FRANCE